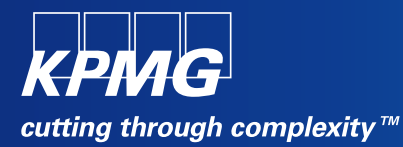

# **User Reference Document –**

# **Affiliated Colleges Enterprise Portal**

SAP Implementation At M D University Rohtak

By KPMG Professional Services

Date : 01.09.2015

Prepared By: Harish Rajkumar KPMG Advisory Services Pvt Ltd

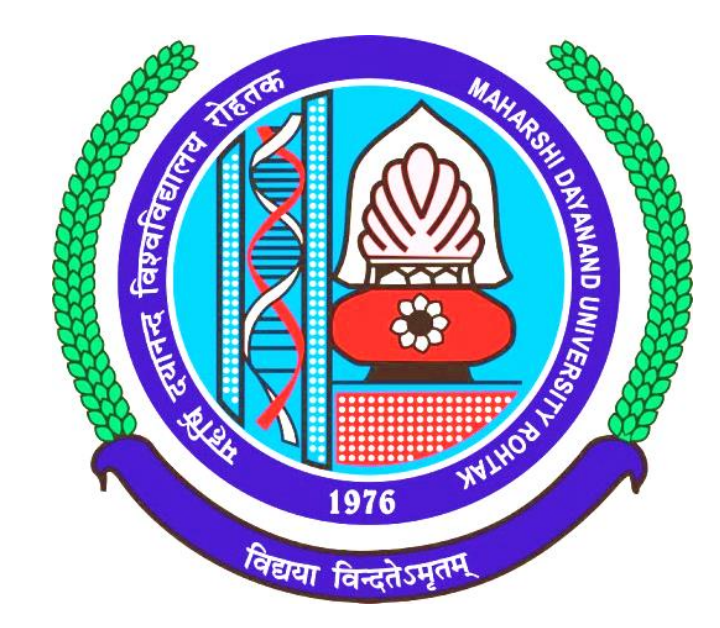

# Maharashi Dayanand University, Rohtak

(Established under Haryana Act No. 25 of 1957) ('A' Grade NAAC Accredited)

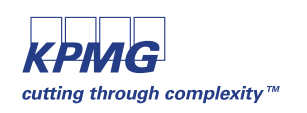

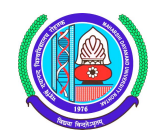

### **Getting Logged On to MDU Enterprise Portal**

1 Switch ON your PC. A screen similar to the one shown below will flash on your PC: [Desktop Screen]

| y Documents                     | p to<br>_rel_02.02 | p to<br>. o_rel_02.02 | s_to_c_02             |     |     |     |     |     |            |     |                  |
|---------------------------------|--------------------|-----------------------|-----------------------|-----|-----|-----|-----|-----|------------|-----|------------------|
| Wy Computer                     | WinZip             | p to<br>o_rel_02.02   | Print Screen of<br>PA |     |     |     |     |     |            |     |                  |
| My Network<br>Places            | SAP Logon          | Outlook<br>Express    | <b>5</b> hree         |     |     |     |     |     |            |     |                  |
| 🤯<br>Recycle Bin                | <b>OCTOPUS</b>     | Daily report          | Dew Folder (2)        |     |     |     |     |     |            |     |                  |
| Dinternet<br>Explorer           | j<br>GUI           | 💭<br>Desktop          | Dew Folder            |     |     |     |     |     |            |     |                  |
| Providence Microsoft<br>Outlook | ASHLESHA           | Screen<br>Shots       |                       |     |     |     |     |     |            |     |                  |
| Acrobat<br>Reader 5.0           |                    |                       |                       |     |     |     |     |     |            |     |                  |
| ScreenThemes                    |                    |                       |                       |     |     |     |     |     |            |     |                  |
|                                 |                    |                       |                       |     |     |     |     |     |            |     |                  |
| 🛃 start                         | 3 6                | <b>9</b>              | 🔁 U                   | 🗃 S | 🥙 G | 🗁 N | Ø Y | @ I | <b>Ø</b> 5 | 🖲 S | N 13 2 9 % P C 0 |

2 Open Internet Explorer (preferably IE 11) and open the below mentioned link.

# MDU Enterprise Portal Link: http://preet.mdurtk.in:8080/irj/portal

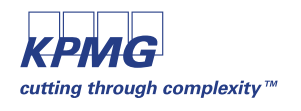

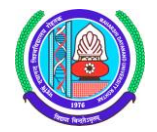

### Logging into MDU SAP Enterprise Portal

1 Once you open the above mentioned link, a similar window will appear. It is the login screen of M D University SAP Enterprise Portal – Affiliated Colleges

|                              | 00/irj/portal P • C M Inbox - harish.kpm                                                                                                    | g@mduroh 227 SAP NetWeaver Portal × | □ □ × ○ ☆ ① |
|------------------------------|----------------------------------------------------------------------------------------------------|-------------------------------------|-------------|
| 👍 M Inbox (2) - harish.kpmg@ |                                                                                                    |                                     |             |
|                              | A DECEMBENT OF THE PARTY OF THE PARTY OF THE |                                     |             |
|                              |                                                                                                    |                                     |             |

2 Kindly log-in using the User ID and Password provided to the college by M D University Please note: Password is case sensitive

| AND AND AND AND AND AND AND AND AND AND | MAHARSHI DAYANAND UNIVERSITY, ROHTA<br>(AState University established under Hargana Act No. 3000 of 1975)<br>B+- Accredited University by NAAC | K |
|-----------------------------------------|----------------------------------------------------------------------------------------------------|---|
|                                         | ENTERPRISE PORTAL                                                                                                    |   |
|                                         | User * 8145                                                                                                    |   |
| 1976 Julio 1976                         | Log On                                                                                                    |   |
|                                         | MAHARSHI DAYANAND UNIVERSITY POWERED BY SAP                                                                                                    | P |

Press "LOG ON" button after inserting User ID and Password.

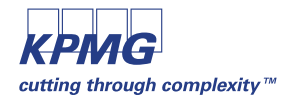

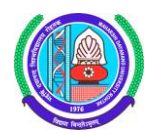

### **Student Continuous Registration**

Affiliated colleges can perform continuous registration for their students in this link.

| 4 Back Forward >                                                                                                    |                                | Log off<br>Welcome: 8145,                                                                                                    |
|----------------------------------------------------------------------------------------------------|--------------------------------|----------------------------------------------------------------------------------------------------|
| Annuated Conlege<br>• New Student RR Form<br>• Counseling Students - RR<br>• Gal Student Master Data (RP)<br>• Admission Summary Report<br>• Admission Summary Report<br>• Student Continuous Return (C<br>• Continuous Return Report<br>• Student Continuous Return (C<br>• Student Fee Payment - RR/CR | Student Continuous Return (CR) | Important note:      1.GR cannot be performed for those students with Active Status Tag.      2.Please on a select students with Active status,      if selected system will not perform CR activity for those students      3.For further clarifications and support, kindly contact R&S Branch, MDU Rohtak. |

User are requested to check for student status tag, CR cannot be performed for the student who is having "Active" status tag.

| Student Continuous Return (CR)                                                                                     |
|----------------------------------------------------------------------------------------------------|
|                                                                                                    |
| Affiliated Colleges Continuous Registration                                                                        |
| College: MANAV RACHNA COLLEGE OF ENGG.                                                                             |
| * Course: B.TECH (INFORMATION TECHNOLOGY) • * Academic Year: Acad. Year 2015/16 • * Academic Session: Semester 3 • |
| H Search                                                                                                    |

Select the desired values from the dropdown provided and click on **Bearch** button.

| St                                                                                                    | udent Continuous | Return (CR)         |                                 |            |             |  |  |
|----------------------------------------------------------------------------------------------------|------------------|---------------------|---------------------------------|------------|-------------|--|--|
| 1                                                                                                    | Affiliated       | Colleges Co         | ntinuous Registratio            | n          |             |  |  |
|                                                                                                    | College: MANAV F | RACHNA COLLEGE OF E | NGG.                            |            |             |  |  |
| * Course: B.TECH (INFORMATION TECHNOLOGY)  Academic Year: Academic Year: Academic Session: Semester 3 |                  |                     |                                 |            |             |  |  |
| ry<br>Ty                                                                                              | Search           |                     |                                 |            |             |  |  |
| 5                                                                                                    | Student Number   | Student Name        | Course                          | Status Tag | Hold Status |  |  |
| _                                                                                                    | 1100102087       | SIDDHANT JUNEJA     | B.TECH (INFORMATION TECHNOLOGY) |            |             |  |  |
|                                                                                                    | 1100102431       | KARTIK NAGPAL       | B.TECH (INFORMATION TECHNOLOGY) |            |             |  |  |
|                                                                                                    | 1100102471       | SHUBHAM GOYAL       | B.TECH (INFORMATION TECHNOLOGY) |            |             |  |  |
|                                                                                                    | 1100102538       | KUNAL GUPTA         | B.TECH (INFORMATION TECHNOLOGY) |            |             |  |  |
|                                                                                                    | 1100102540       | SHIBAM PESHIN       | B.TECH (INFORMATION TECHNOLOGY) |            |             |  |  |
|                                                                                                    | 1100102541       | M PADMASRI          | B.TECH (INFORMATION TECHNOLOGY) |            |             |  |  |
|                                                                                                    | 1100103681       | PRIYANCE MANGLA     | B.TECH (INFORMATION TECHNOLOGY) |            |             |  |  |
|                                                                                                    | 1100103685       | GAUTAM SAINI        | B.TECH (INFORMATION TECHNOLOGY) |            |             |  |  |
|                                                                                                    | 1100103691       | NISHU GOEL          | B.TECH (INFORMATION TECHNOLOGY) |            |             |  |  |
|                                                                                                    | 1100103698       | SHAIQ AHMED KHAN    | B.TECH (INFORMATION TECHNOLOGY) |            |             |  |  |
| 02                                                                                                    | Register         |                     |                                 |            |             |  |  |

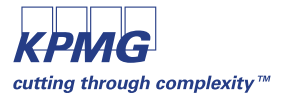

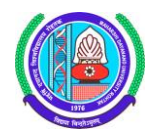

selection of students are also possible. Student Number Student Name Status Tag Hold Status 疕 Course 1100102087 SIDDHANT JUNEJA B.TECH (INFORMATION TECHNOLOGY) 1100102431 KARTIK NAGPAL B.TECH (INFORMATION TECHNOLOGY) 1100102471 SHUBHAM GOYAL B.TECH (INFORMATION TECHNOLOGY) 1100102538 KUNAL GUPTA B.TECH (INFORMATION TECHNOLOGY) 1100102540 SHIBAM PESHIN B.TECH (INFORMATION TECHNOLOGY) 1100102541 M PADMASRI B.TECH (INFORMATION TECHNOLOGY) 1100103681 PRIYANCE MANGLA B.TECH (INFORMATION TECHNOLOGY) 1100103685 GAUTAM SAINI **B.TECH (INFORMATION TECHNOLOGY)** 1100103691 NISHU GOEL B.TECH (INFORMATION TECHNOLOGY) 1100103698 SHAIQ AHMED KHAN B.TECH (INFORMATION TECHNOLOGY) 028 Register

Users can have select all option in the above screen by pressing in the header tab. Multiple

After student selection, press Register button to perform Continuous Registration activity for selected students.

# Student Continuous Return (CR) CR done successfully. Affiliated Colleges Continuous Registration College: MANAV RACHNA COLLEGE OF ENGG. \* Course: B.TECH (INFORMATION TECHNOLOGY) \* Academic Year: Acad. Year 2015/16 \* Academic Session: Semester 3

Once Continuous Registration is completed, a confirmation message will be displayed in top right corner of the screen.

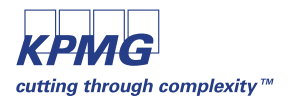

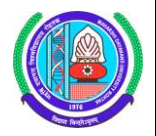